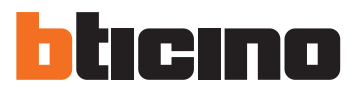

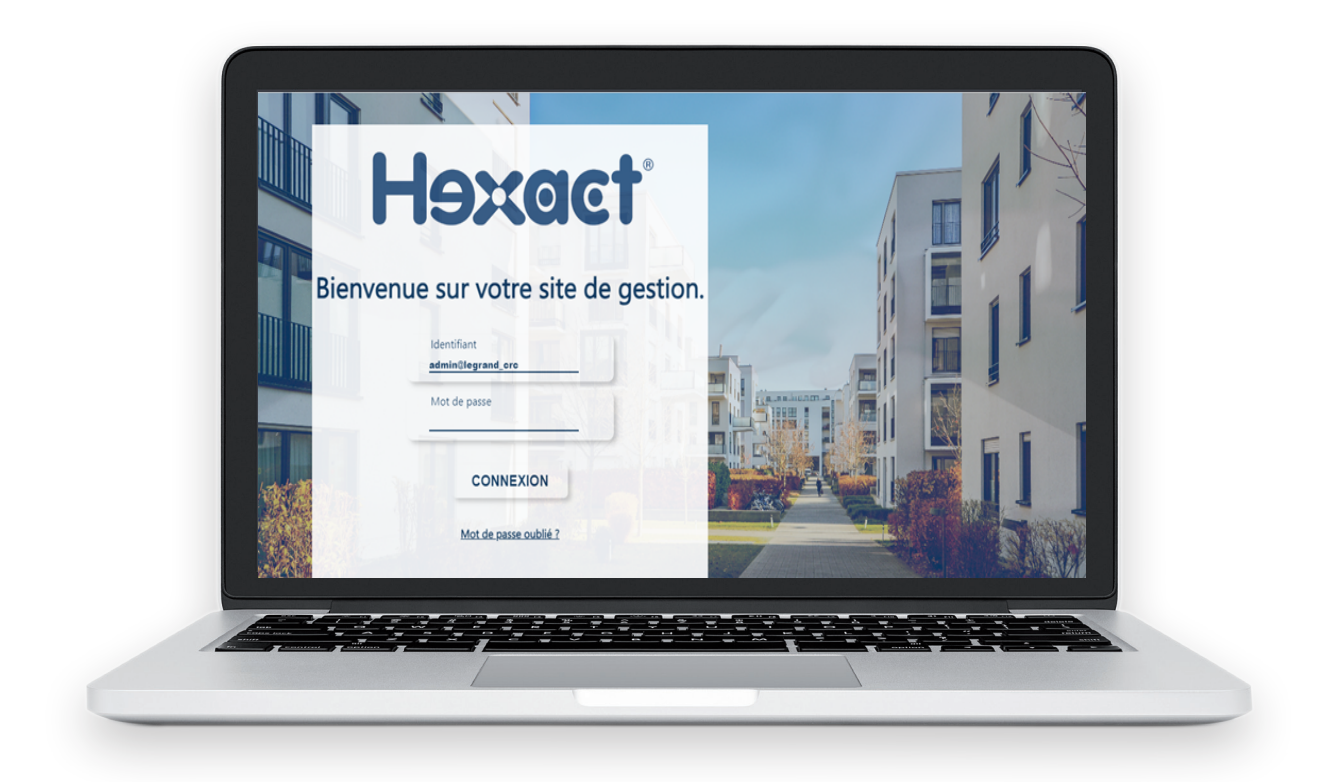

> Accéder au site de gestion bticino.hexact.fr

#### SOMMAIRE

| Rechercher un résident                         | 2     |
|------------------------------------------------|-------|
| Remplacer un badge ou une télécommande         | 3     |
| Dupliquer un badge ou une télécommande         | 4     |
| Modifier un nom affiché sur une platine de rue | 5 & 6 |
| Informations complémentaires                   | 7     |

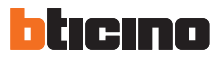

| echercher un résid                                                                                                    | ent                                                                              |               |                                                                          |                                               |                                                                                                    |
|----------------------------------------------------------------------------------------------------|----------------------------------------------------------------------------------|---------------|--------------------------------------------------------------------------|-----------------------------------------------|----------------------------------------------------------------------------------------------------|
| 1                                                                                                    | 2                                                                                |               | 2                                                                        |                                               |                                                                                                    |
|                                                                                                    |                                                                                  |               |                                                                          |                                               |                                                                                                    |
| 1                                                                                                    | 1                                                                                |               |                                                                          |                                               |                                                                                                    |
|                                                                                                    |                                                                                  |               |                                                                          |                                               |                                                                                                    |
|                                                                                                    |                                                                                  |               |                                                                          |                                               |                                                                                                    |
|                                                                                                    |                                                                                  |               |                                                                          |                                               |                                                                                                    |
|                                                                                                    |                                                                                  |               |                                                                          |                                               |                                                                                                    |
|                                                                                                    |                                                                                  |               |                                                                          |                                               |                                                                                                    |
| Reche <mark>rche de noms ou de ba</mark>                                                                                                    | ndges 💷                                                                          |               |                                                                          |                                               | ٩                                                                                                    |
| Reche <mark>rche de noms ou de ba</mark><br>Sélectionner une résidence :                                                                                                    | ndges 💶                                                                          | ▲ Télécharger | 🗑 Lire un badge/télé.                                                    | Q. Rechercher du mate                         | eriel III Critères de sélection                                                                                     |
| Recherche de noms ou de ba<br>Sélectionner une résidence :<br>Sélectionner une rédidence :<br>Inimendre des Sapons                                                                                                    | ndges 💶                                                                          | ▲ Télécharger | 🕱 Lire un badge/télé.                                                    | Q. Rechercher du mate                         | ériel 🛛 Critères de sélection                                                                                       |
| Recherche de noms ou de ba<br>Selectionner une résidence :<br>Selectionne une résidence :<br>Selectionne de Sapons<br>KEVHOEL<br>EA                                                                                                    | ndges 💶                                                                          | ▲ Télécharger | 室 Lire un badge/lélé.                                                    | Q. Rechercher du mate                         | ériel III Critères de sélection                                                                                     |
| Recherche de noms ou de ba<br>Sélectionner une résidence : •<br>Sélectionner une résidence : •<br>Sélectionner une résidence :<br>Sélectionner une résidence :<br>Sélectionner une résidence :<br>Sélectionner une résidence :<br>Sélectionner une résidence :<br>Sélectionner une résidence :<br>Sélectionner une résidence :<br>Sélectionner une résidence :<br>Sélectionner une résidence :<br>Sélectionner une résidence :<br>Sélectionner une résidence :<br>Sélectionner une résidence :<br>Sélectionner une résidence :                                                                                                    | Numéro de logement / Identifiant                                                 | ▲ Tëlécharger | <ul> <li>Lire un badge/télé.</li> <li>N* série</li> </ul>                | Q. Rechercher du mat                          | ériel E Critères de sélection                                                                                       |
| Recherche de noms ou de ba<br>Sélectionner une résidence :                                                                                                    | Numéro de logement / identifiant                                                 | THICharger    | Lire un badge/x846.      N* série  052DEE72                              | Q. Rechercher du mati                         | ériel E Critères de sélection                                                                                       |
| Sélectionner une résidence :  Sélectionner une résidence : Sélectionner une résidence : Sélectionner un | Numéro de logement / identifiant                                                 | ▲ Télécharger | Life un badge/446.      N* série      052DEE72      D71BB4A0             | Q Rechercher du mate                          | ériel Critères de sélection  weleur Nom affiché (Interphonie)  DUPONT  DUPONT                                       |
| Reche rche de noms ou de ba<br>Sélectionner une résidence : •<br>Bélectionner une résidence :<br>Dimmute des Sapins<br>KRUMOI<br>LEA<br>marie sophie test<br>Hidcal<br>I paris<br>I monti scophie<br>Bat A - 0001 à 0010                                                                                                    | Numéro de logement / identifiant.                                                | Telecharger   | Lire un badge/télé.   N* série   052DEE72   D71BB4A0                     | Q, Rechercher du mate                         | driel     Critères de sélection      Mom affiché (Interphonie)      DUPONT      DUPONT      Nom 0002                |
| Recherche de noms ou de ba<br>Sélectionner une rélaidence :<br>Sélectionner une rélaidence :<br>Munouté de Sapone<br>KUNOR<br>USA<br>marie septile<br>Hatrie-Septile text<br>Hatrie-Septile text<br>Hatrie-Septile<br>Set A - 0001 à 0010<br>Bat A - 0001 à 0010                                                                                                    | Numéro de logement / identifiant<br>0001<br>0002<br>0003                         | Télécharger   | Lire un badge/télé.      N* série  052DEE72  D71BB4A0                    | Q. Rechercher du mate<br>Co<br>Jaune<br>Verte | Arisel     Critères de sélection      Mom affiché (Interphonie)      DUPONT      DUPONT      Nom 0002      Nom 0003 |
| Recherche de noms ou de ba<br>Sélectionner une résidence :                                                                                                    | Numéro de logement / identifiant<br>0001<br>0002<br>0003<br>0004                 | Télécharger   | Elire un badge/télé.<br>N° série<br>052DEE72<br>D71BB4A0                 | Q. Rechercher du mat<br>Co<br>Jaune<br>Verte  | Afriel Critères de sélection      UPONT      DUPONT      DUPONT      Nom 0002      Nom 0003      Nom 0004           |
| Recherche de noms ou de ba<br>Sélectionner une résidence :<br>Dimmotre de Sapins<br>total<br>main supplie<br>Main-Sophie test<br>Hain-Sophie test<br>Hain-Sophie<br>Bat A - 0001 à 0010<br>Bat A - 0001 à 0010<br>Bat A - 0001 à 0010                                                                                                    | Numéro de logement / identifiant<br>0001<br>0001<br>0002<br>0003<br>0004<br>0005 | L Télécharger | Lire un badge/446.      N <sup>-</sup> série      052DEE72      D71BB4A0 | Q. Rechercher du mat<br>Co<br>Jaune<br>Verte  |                                                                                                    |

Sélectionner une résidence Sélectionner une résidence : dans le menu déroulant 0001 -Numéro de logement / Identifiant Saisir au clavier le numéro de 2 7 8 9 l'appartement recherché et Entrée appuyer sur la touche Entrée 4 5 6 1 2 3 0 Résultat : seul l'appartement sélectionné s'affiche υ. v 0001 U

|  | 0001                             |          |      |          |       |         |                           |   |
|--|----------------------------------|----------|------|----------|-------|---------|---------------------------|---|
|  | Numéro de logement / Identifiant | Туре     | Etat | N° série |       | Couleur | Nom affiché (Interphonie) | _ |
|  | 0001                             |          | ۲    | 052DEE72 | Jaune |         | DUPONT                    | Ъ |
|  | 0001                             | <b>A</b> | ۲    | D71BB4A0 | Verte |         | DUPONT                    | H |

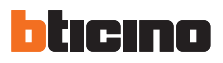

#### Remplacer un badge ou une télécommande

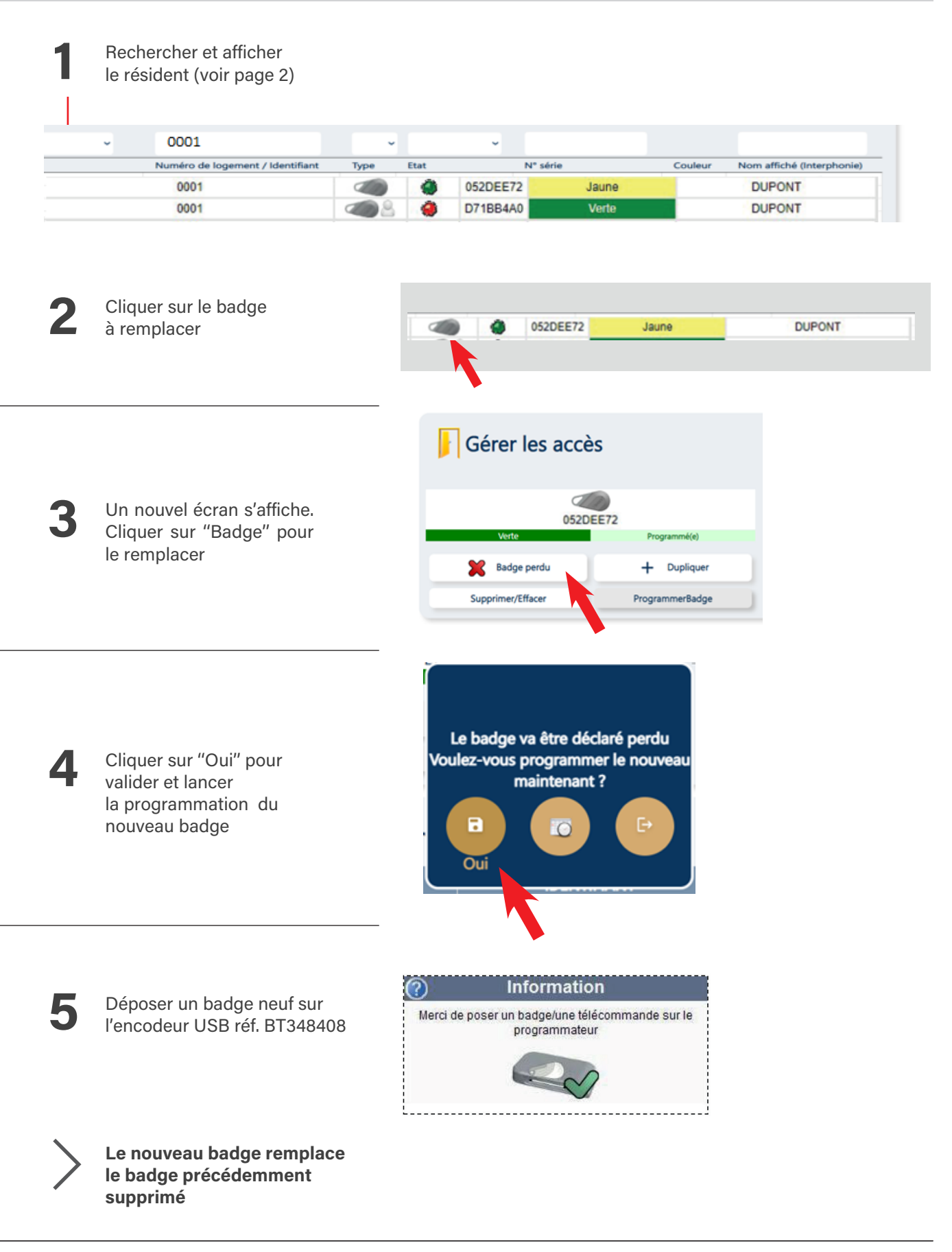

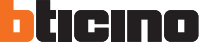

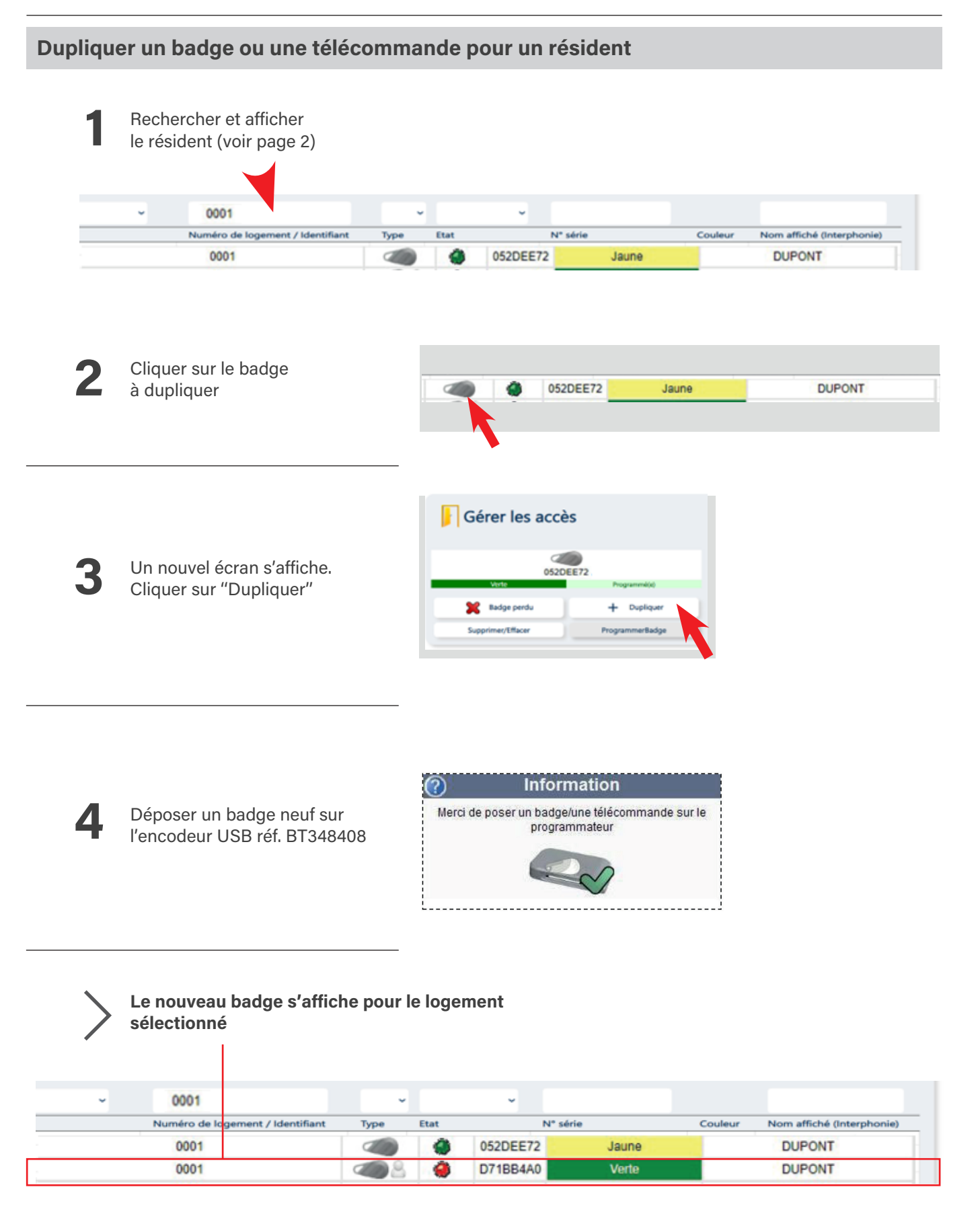

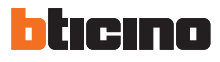

#### Modifier un nom affiché sur une platine de rue

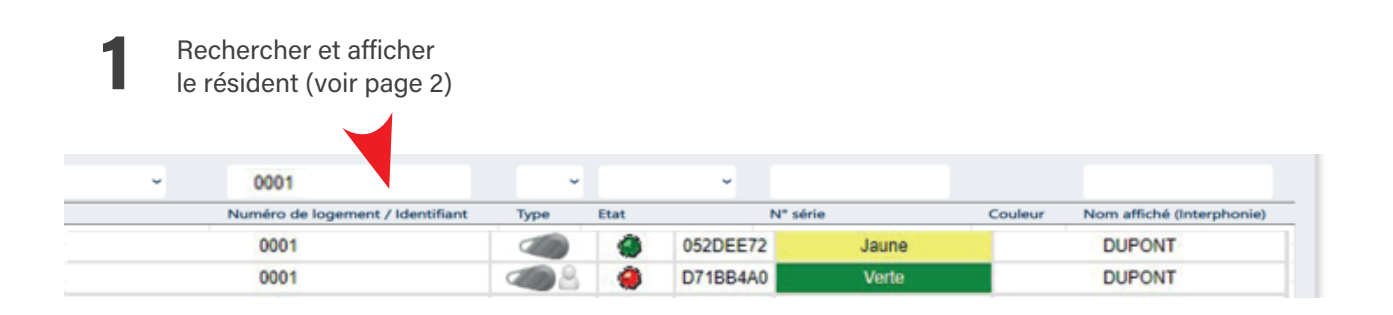

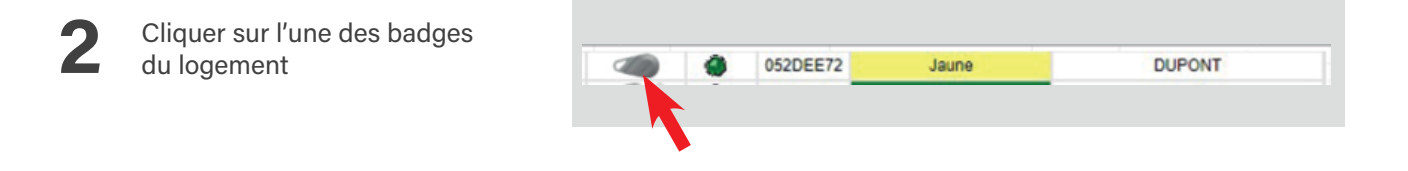

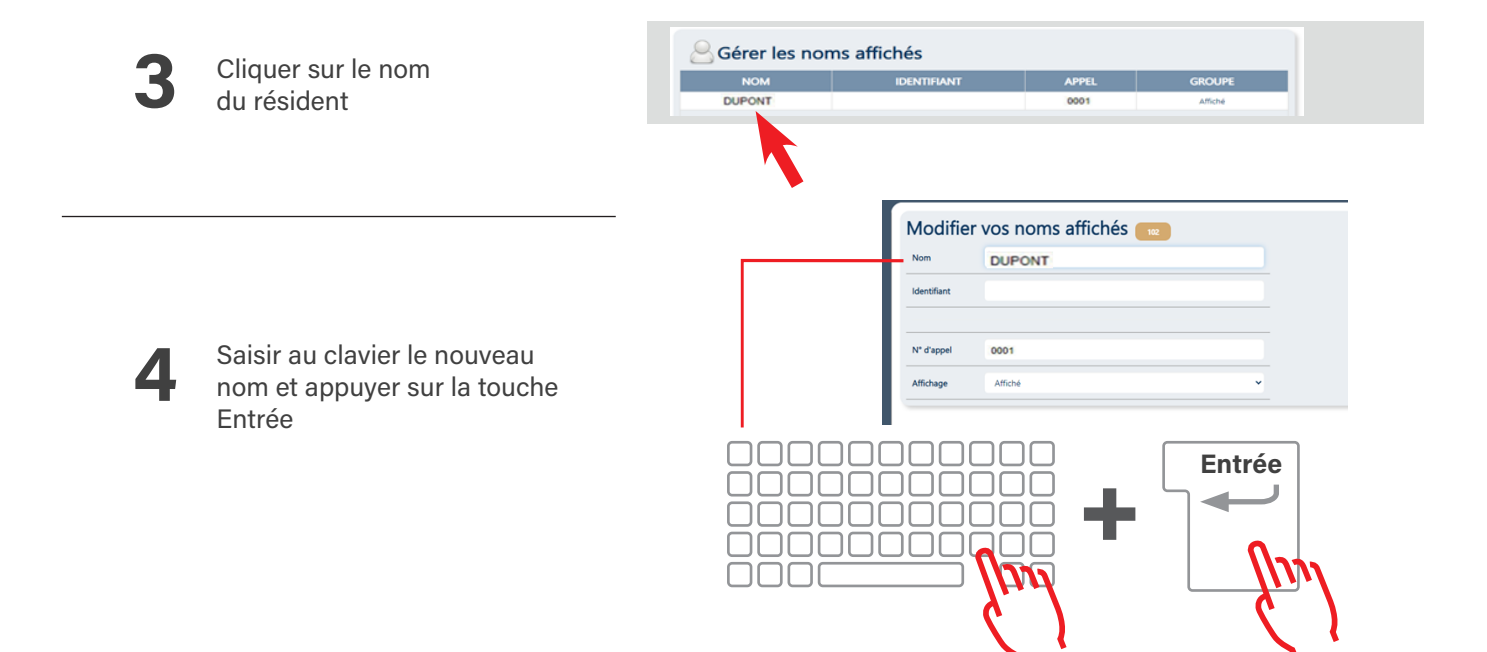

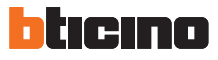

#### Modifier un nom affiché sur une platine de rue suite

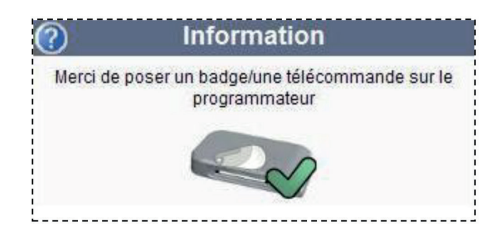

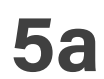

5

Si le site est en temps réel ( avec un bloc GPRS) faire une mise à jour de la centrale et l'envoi du/des nom(s) se fera automatiquement

# **5b**

Si le site est en Lecture/Ecriture

Α

Déposer un badge neuf sur l'encodeur USB Ref.: BT348408, puis cliquer sur "Programmer noms" Utiliser ce badge lors de l'état des lieux d'entrée dans le logement : il modifiera automatiquement le nom sur la platine de rue. Ce badge pourra ensuite être effacé et utilisé de nouveau ultérieurement pour un autre usage

Déposer un badge neuf sur l'encodeur USB réf. BT348408, puis cliquer sur "Programmer Badge+ noms"
 Utiliser ce badge lors de l'état des lieux d'entrée dans le logement : il modifiera automatiquement le nom sur la platine de rue, et ouvrira la porte

Programmer noms

ProgrammerBadge+ noms

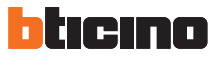

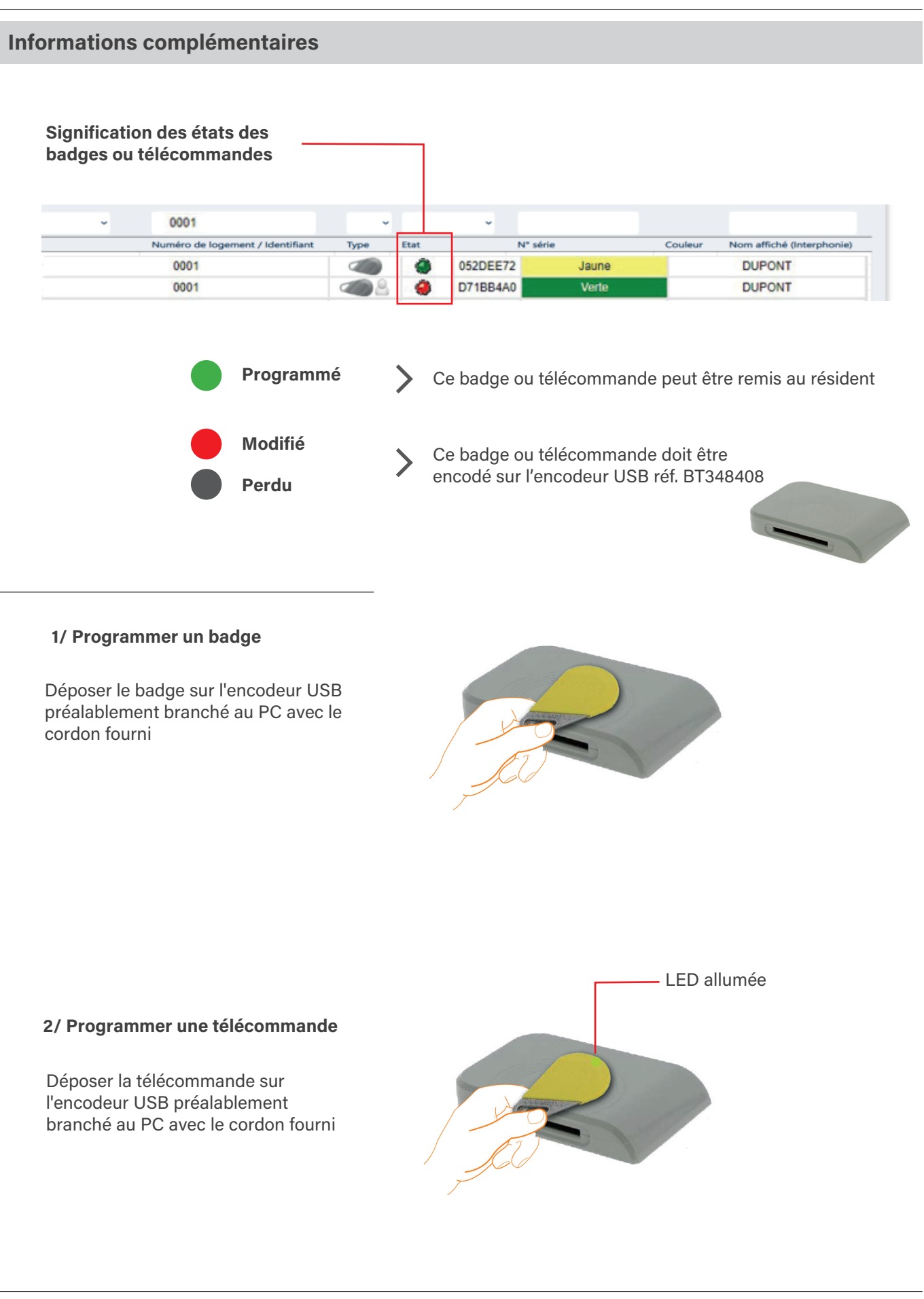

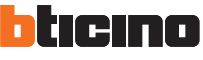